# ROZDZIAŁ 1 Instrukcja obsługi Grand Video Console

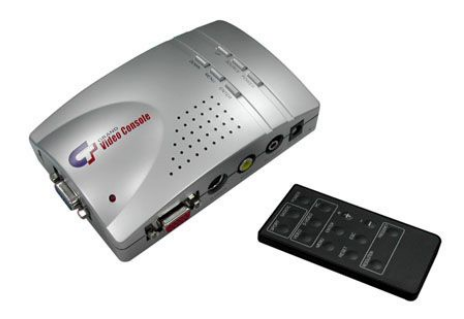

#### 1.1 WSTĘP

Przedstawiamy konwerter obrazu wysokiej rozdzielczości z sygnału Video na sygnał VGA (monitor CRT/LCD). Urządzenie pozwala wykorzystać monitor komputerowy do gier telewizyjnych typu Sony Play Station 2, Microsoft X Box, Game Cable lub wyświetlania filmów z odtwarzacza DVD. Konwerter obsługuje rozdzielczości do 1024x768 (60Hz i 75Hz).

#### **1.2 SPECYFIKACJA**

- funkcja usuwania przeplotu.
- · obsługa na wejściu sygnałów: Video, S-Video, PC (bypass).
- detekcja systemu wyświetlania (NTSC/PAL/SECAM) dla Video, S-Video.
- możliwa zmiana trybu przeplotu z 640x480, 800x600, do 1024x768 (60Hz i 75Hz).
- · nie wymaga dodatkowych sterowników.
- · kompatybilny ze wszystkimi systemami operacyjnymi.
- **OSD** (*on screen display*) wyświetlanie dostępnych funkcji na ekranie.
- menu ekranowe: jasność, kontrast, kolor, nasycenie, ostrość, tryb wyświetlania obrazu, rozdzielczość, częstotliwość, reset powrót do ustawień fabrycznych.

- tryb wyświetlania obrazu: sport (dynamiczny), static (statyczny).
- · rozdzielczość obrazu: 640x480, 800x600, 1024x768.
- · częstotliwość: 60Hz, 75Hz dla każdej rozdzielczości.
- · reset powrót do ustawień fabrycznych.
- · przyciski: power, enter, source, menu, up & down.
- · wbudowany mikroprocesor.
- obsługa sześciu języków: angielski, francuski, niemiecki, hiszpański, włoski i duński.

#### 1.3 Wymagania systemowe

· Brak specyficznych wymagań

#### 1.4 Zawartość opakowania

W zestawie znajduje się:

- Grand Video Console x 1
- instrukcja obsługi x 1
- · kabel VGA 15 Pin na 15 Pin x 1
- pilot zdalnego sterowania x 1 (opcja )
- · zasilacz (6VDC, 800mA) x 1

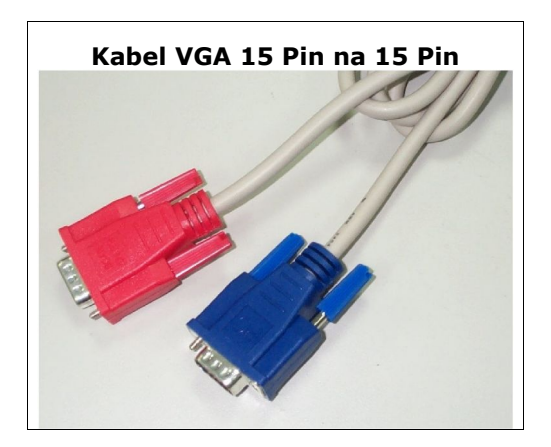

## ROZDZIAŁ 2

## Instalacja Grand Video Console

Rozdział ten opisuje funkcje dostępne w urządzeniu. Zapoznaj się z opisem sposobu podłączenia poszczególnych urządzeń do **GRAND Video Konsole Rys.1** 

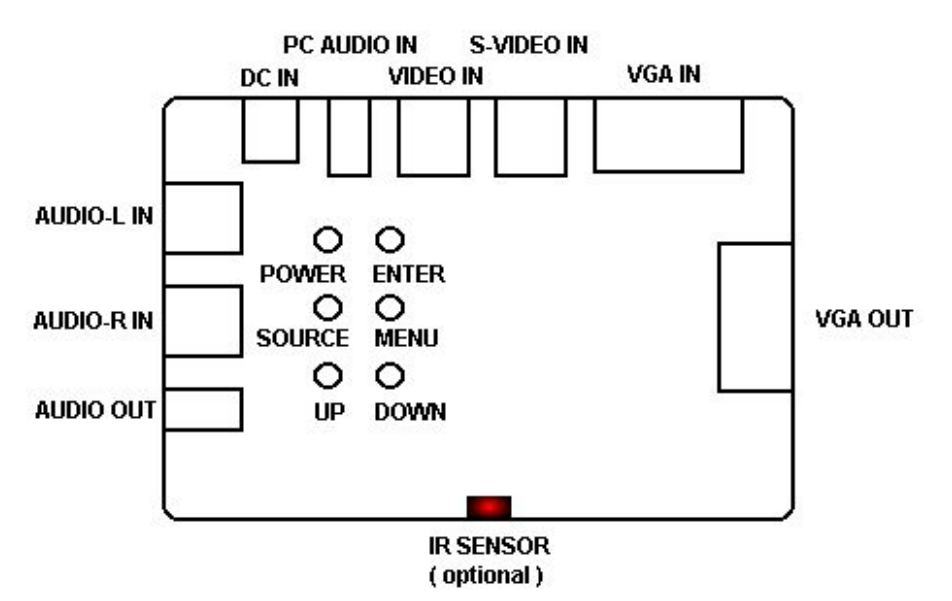

**Rys.1 Opis Grand Video Console** 

#### 2.1 Złącza dostępne w Grand Video Console

- IR SENSOR (opcja): złącze podczerwieni do pilota zdalnego sterowania.
- AUDIO OUTPUT: wyjście audio stereo, podłączanie do głośników.
- AUDIO IN/R & AUDIO IN/L: podłącz do radioodbiornika lub wyjścia audio w odtwarzaczu VCD/DVD/V8/CCD itp.
- DC IN: podłączanie zasilania
- PC AUDIO IN: podłącz komputer do karty dźwiękowej komputera.
- VIDEO IN: podłącz do wyjścia wideo np.: odtwarzacza VCD/LD/DVD/V8 lub konsoli do gier telewizyjnych.

- S-VIDEO IN: podłącz do wyjścia S-VIDEO OUT w odtwarzaczu VCD/LD/DVD/V8 lub konsoli do gier telewizyjnych.
- · VGA IN: podłącz kabel VGA do komputera.
- VGA OUT: podłącz VGA do monitora CRT/LCF wspierającego format bez przeplotu.

### 2.2 Przyciski i przełączniki w Grand Video Console

- przycisk POWER: włącz wyłącz, automatycznie zapisuje ustawienia po przesunięciu przełącznika na wyłącz.
- Przycisk SOURCE: klawisz wyboru źródła sygnału z VGA IN , VIDEO IN lub S-VIDEO IN.
- przyciski UP/DOWN: wciśnij UP (do góry), DOWN (na dół), aby wybrać odpowiednią wartość z menu.
- przycisk ENTER: wybór / zatwierdzenie wybranego parametru z menu.
- przycisk MENU: dostępne funkcje: jasność, kontrast, kolor, nasycenie, ostrość, tryb wyświetlania obrazu, rozdzielczość, częstotliwość, reset - powrót do ustawień fabrycznych, język.

> JASNOŚĆ

Wciśnij przycisk ENTER oraz klawisze UP/DOWN, aby zmodyfikować parametry jasności obrazu. Wciśnij klawisz
UP aby rozjaśnić, wciśnij DOWN, aby zredukować światło.
Fabrycznie wartość jasności ustawiona jest na 50. Można ją regulować w zakresie od 0 do 100.

#### > KONTRAST

Wciśnij przycisk ENTER oraz klawisze UP/DOWN, aby zmodyfikować parametry kontrastu obrazu. Wciśnij klawisz
UP aby zwiększyć kontrast, wciśnij DOWN, aby go zredukować. Fabrycznie wartość kontrastu ustawiona jest na 50. Można go regulować w zakresie od 0 do 100.

#### > KOLOR

Wciśnij przycisk **ENTER** oraz klawisze **UP/DOWN**, aby zmodyfikować ustawienia koloru.

Wciśnij klawisz UP aby zwiększyć ilość kolorów, wciśnij

**DOWN**, aby go zredukować. Fabrycznie wartość kolorów ustawiona jest na 50. Można go regulować w zakresie od 0 do 100.

#### > NASYCENIE

Wciśnij przycisk **ENTER** oraz klawisze **UP/DOWN**, aby zmodyfikować parametry nasycenia koloru.

Fabrycznie wartość nasycenia ustawiona jest na 50. Można ją regulować w zakresie od 0 do 100.

### > OSTROŚĆ

Wciśnij przycisk **ENTER** oraz klawisze **UP/DOWN**, aby zmodyfikować ostrość obrazu. Fabrycznie wartość ustawiona jest na 8. Można ją regulować w zakresie od 0 do 15.

## > TRYB WYŚWIETLANIA OBRAZU

Wciśnij przycisk **ENTER** oraz klawisze **UP/DOWN**, aby zmienić tryb wyświetlania obrazu. Wciśnij przycisk **UP**, ustawić na tryb dynamiczny i **DOWN**, aby zmienić na statyczny.

## > ROZDZIELCZOŚĆ

Wciśnij przycisk **ENTER** oraz klawisze **UP/DOWN**, aby zmienić rozdzielczość na 640 x 480, 800 x 600 lub **1024x768**.

## > CZĘSTOTLIWOŚĆ

Wciśnij przycisk **ENTER** oraz klawisze **UP/DOWN**, aby zmienić częstotliwość na **60HZ** lub **75HZ**.

#### > RESET

Wciśnij ENTER żeby powrócić do ustawień fabrycznych.

## > JĘZYK

Wciśnij przycisk **ENTER** oraz klawisze **+ / -**, aby wybrać język. Do wyboru jest 6 języków: angielski, francuski, niemiecki, hiszpański, włoski i duński.

#### 2.3 PILOT ZDALNEGO STEROWANIA

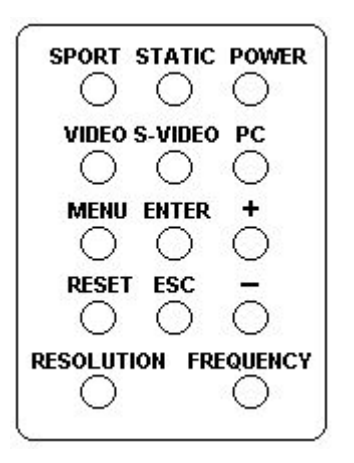

- POWER: włącz wyłącz, automatycznie zapisuje ustawienia po przesunięciu przełącznika na wyłącz.
- STATIC: statyczny tryb wyświetlania obrazu podczas oglądania zdjęć.
- SPORT: dynamiczny tryb wyświetlania obrazu podczas oglądania filmów i gier.
- PC: wybór wejścia PC (VGA ).
- **S-VIDEO:** wybór wejścia S-Video.
- **VIDEO:** wybór wejścia Video.
- **ENTER:** wybór funkcji z menu.
- MENU: Wciśnij klawisz + lub aby wybrać odpowiedni parametr – jasność, kontrast, kolor, nasycenie, ostrość, tryb wyświetlania obrazu, rozdzielczość, częstotliwość, reset, język.

### > JASNOŚĆ

Wciśnij przycisk ENTER oraz klawisze + / -. Wciśnij klawisz
+ aby rozjaśnić, wciśnij -, aby zredukować światło.
Fabrycznie wartość jasności ustawiona jest na 50. Można ją regulować w zakresie od 0 do 100.

## > KONTRAST

Wciśnij przycisk ENTER oraz klawisze + / -, aby zmodyfikować parametry kontrastu obrazu. Wciśnij klawisz + aby zwiększyć kontrast, wciśnij -, aby go zredukować.
Fabrycznie wartość kotrastu ustawiona jest na 50. Można go regulować w zakresie od 0 do 100.

#### > KOLOR

Wciśnij przycisk ENTER oraz klawisze + / -, aby zmodyfikować ustawienia koloru. Wciśnij klawisz + aby zwiększyć ilość kolorów, wciśnij -, aby go zredukować.
Fabrycznie wartość kolorów ustawiona jest na 50. Można go regulować w zakresie od 0 do 100.

### > NASYCENIE

Wciśnij przycisk **ENTER** oraz klawisze **+ / -**, aby zmodyfikować parametry nasycenia koloru. Fabrycznie wartość nasycenia ustawiona jest na 50. Można ją regulować w zakresie od 0 do 100.

## > OSTROŚĆ

Wciśnij przycisk **ENTER** oraz klawisze **+ / -**, aby zmodyfikować ostrość obrazu. Fabrycznie wartość ustawiona jest na 8. Można ją regulować w zakresie od 0 do 15.

## > TRYB WYŚWIETLANIA OBRAZU

Wciśnij przycisk **ENTER** oraz klawisze **+ / -**, aby zmienić tryb wyświetlania obrazu. Wciśnij przycisk **+**, ustawić na tryb dynamiczny i **-**, aby zmienić na statyczny.

#### > ROZDZIELCZOŚĆ

Wciśnij przycisk **ENTER** oraz klawisze + / -, aby zmienić rozdzielczość na 640 x 480, 800 x 600 lub **1024x768**.

#### > CZĘSTOTLIWOŚĆ

Wciśnij przycisk ENTER oraz klawisze + / -, aby zmienić

częstotliwość na 60HZ lub 75HZ.

> RESET

Wciśnij **ENTER** żeby powrócić do ustawień fabrycznych.

> JĘZYK

Wciśnij przycisk **ENTER** oraz klawisze **+ / -**, aby wybrać język. Do wyboru jest 6 języków: angielski, francuski, niemiecki, hiszpański, włoski i duński.

- +: podnoszenie wartości wybranych parametrów.
- -: obniżanie wartości wybranych parametrów.
- **ESC:** Przycisk wyjścia z obecnego trybu / parametru.
- **RESET:** Powrót do ustawień fabrycznych.
- ROZDZIELCZOŚĆ: Wybór rozdzielczości 640 x 480, 800 x 600
   lub 1024 x 768.
- CZĘSTOTLIWOŚĆ: Wybór pomiędzy 60Hz lub 75Hz.

#### 2.4 Podłączanie Grand Video Konsole do komputera PC

Grand Video Console jest urządzeniem typu "Podłącz i

Wyświetl".

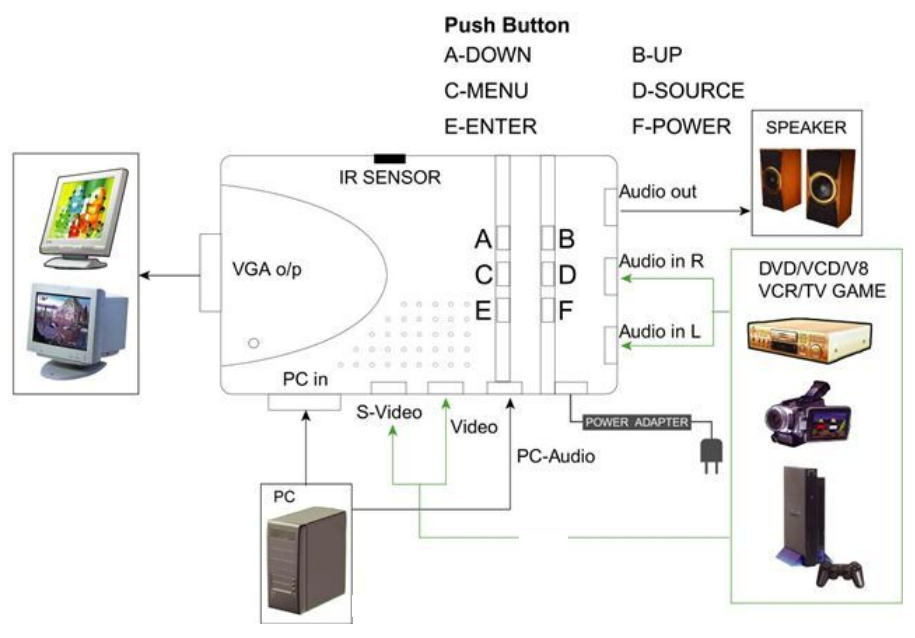

Rys.2 Instalacja

- 1. Upewnij się, że wszystkie urządzenia są wyłączone.
- 2. Sprawdź poprawność podłączenia kabli video.
- 3. Włącz komputer.
- 4. Włącz urządzenie wideo (odtwarzacz DVD/VCD, telewizor).
- 5. Włącz Grand Video Console.
- 6. Wybierz wejście z VGA IN , VIDEO IN lub S-VIDEO IN.

#### ROZDZIAŁ 3

#### Rozwiązywanie problemów

W przypadku problemów technicznych, sprawdź poniższe podpowiedzi, zanim odeślesz sprzęt do serwisu.

#### Pyt. 1: Jak mogę polepszyć jakość wyświetlanego obrazu?

Odp: Możesz zwiększyć kontrast obrazu i zmienić natężenie światła (rozjaśnić) w monitorze, monitorze LCD lub projektorze.